## Chromebook 家庭における Wi-Fi の設定方法(太田市)

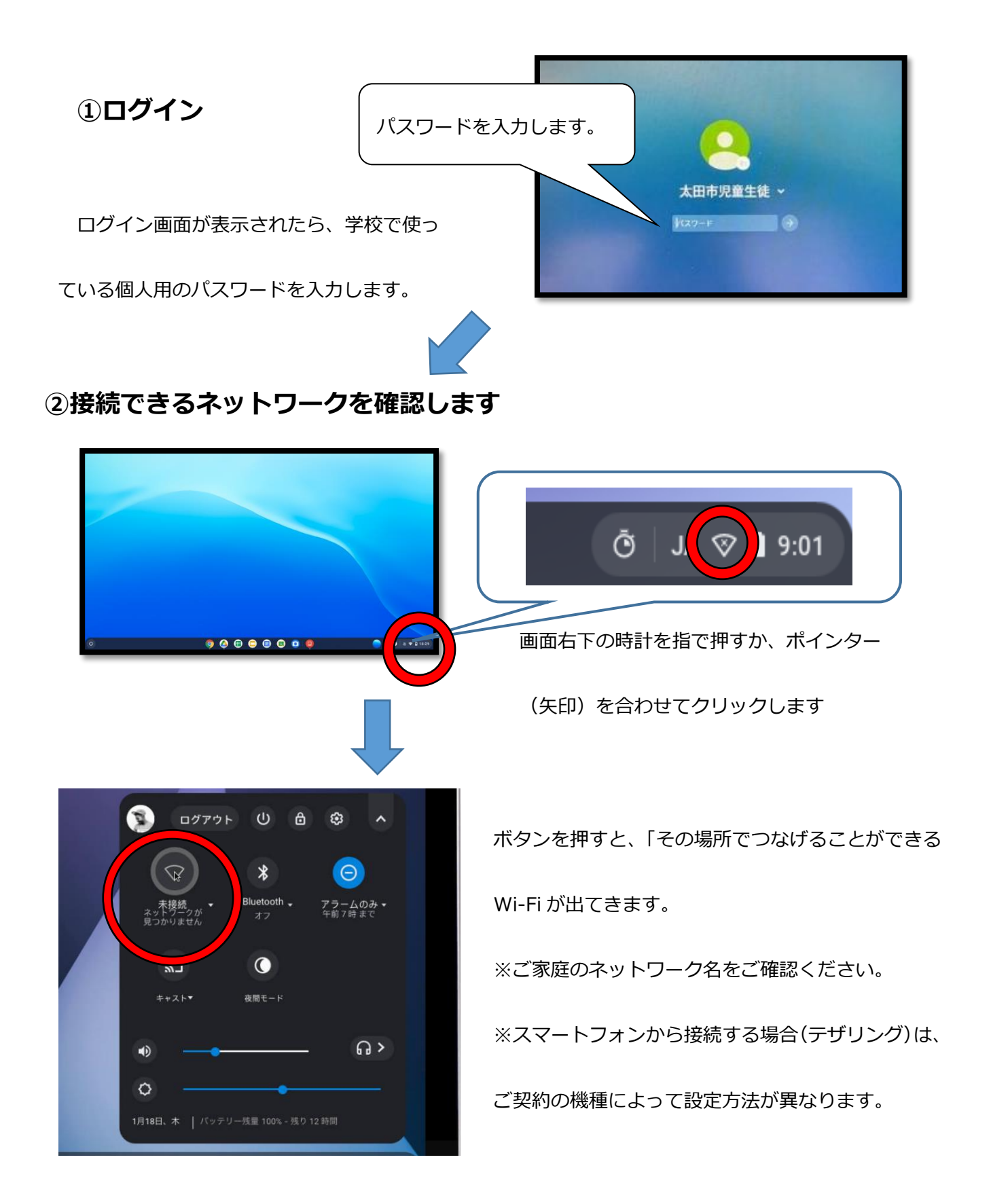

## ③接続できるネットワークを確認します

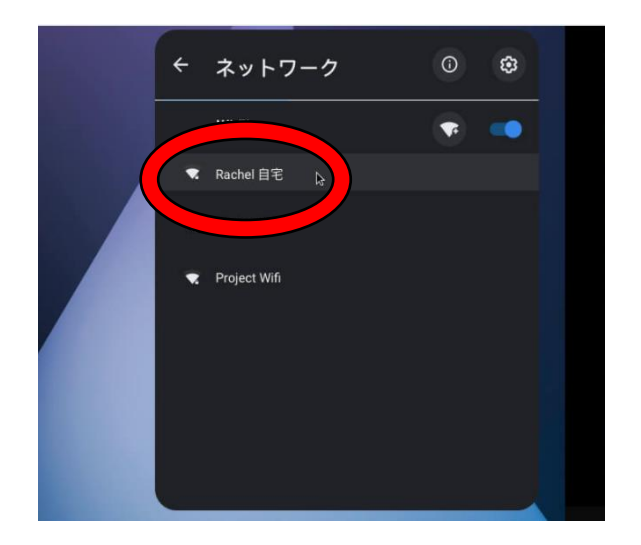

確認のできたネットワークを選びます。 ※表示されない場合は、少し時間をおいてください。 ※未接続と表示されている場合は、もう一度 ボタンを押してください。

## ④Wi-Fi ネットーワークのパスワードを入力します

| Wi-Fi ネットワークへの接続                                                         | × パスワードを入力し、右下の接続ボ                                                  |
|--------------------------------------------------------------------------|---------------------------------------------------------------------|
| SSID                                                                     | を押してください。                                                           |
| セキュリティ                                                                   | ○ に色が付いたら Wi-Fi に接続                                                 |
| バスワード<br>*******                                                         | ているということになります。                                                      |
| キャンセ                                                                     | ル接続                                                                 |
|                                                                          | いません。 このマニュアルをご参照の上、各ご家庭にて                                          |
| 家庭での Wi-Fi への接続は学校で指導して<br>保護者の方が設定していただくようお願い                           | いません。 このマニュアルをご参照の上、各ご家庭にて<br>します。                                  |
| 家庭での Wi-Fi への接続は学校で指導して<br>保護者の方が設定していただくようお願い<br>Wi-Fi の接続やパスワードに関するご質問 | いません。 このマニュアルをご参照の上、各ご家庭にて<br>します。<br>は、Wi-Fi ルータのメーカー、ご契約の携帯電話会社に直 |